## Sign in Instructions for Returning Exhibitors

# These instructions are for 4-H families that had entered 2023 fair entries.

1. Use the following link to find the Shelby County 4-H Fair https://go.illinois.edu/24Shelby4Hfair

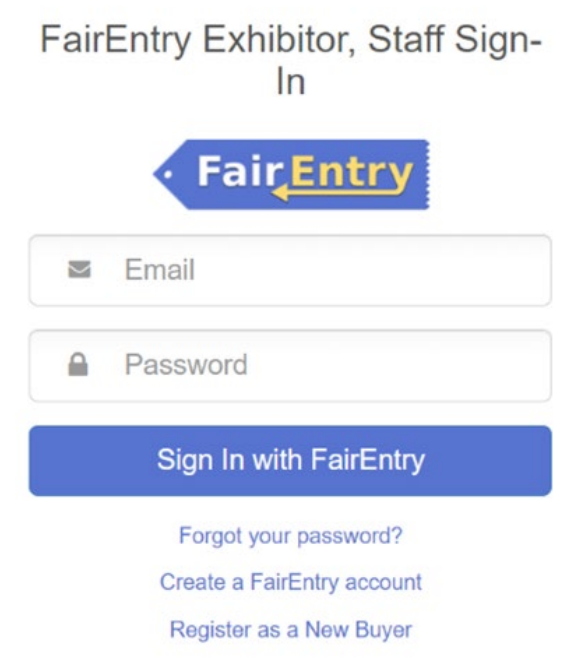

- 2. If the family is not sure of the password, they can use the Forgot your password option to reset it.
- 3. The family will be prompted to authenticate their account for the new fair season.
- 4. Enter the same password just used to log in and then choose Authenticate and Continue

# 2024 Illinois Training Fair

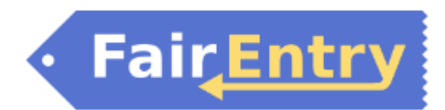

## Authenticate

We found the following account by the email you entered:

| Account Email | dchorn85@gmail.com          | change |
|---------------|-----------------------------|--------|
| Account Name  | Horn                        |        |
| Account Type  | Exhibitor Group             |        |
| Fair          | 2023 Illinois Training Fair |        |

To continue with registration for this fair, please sign-in to the above account.

Password

Please enter the password associated with the above account.

Forgot your password?

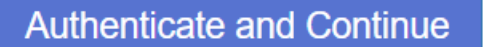

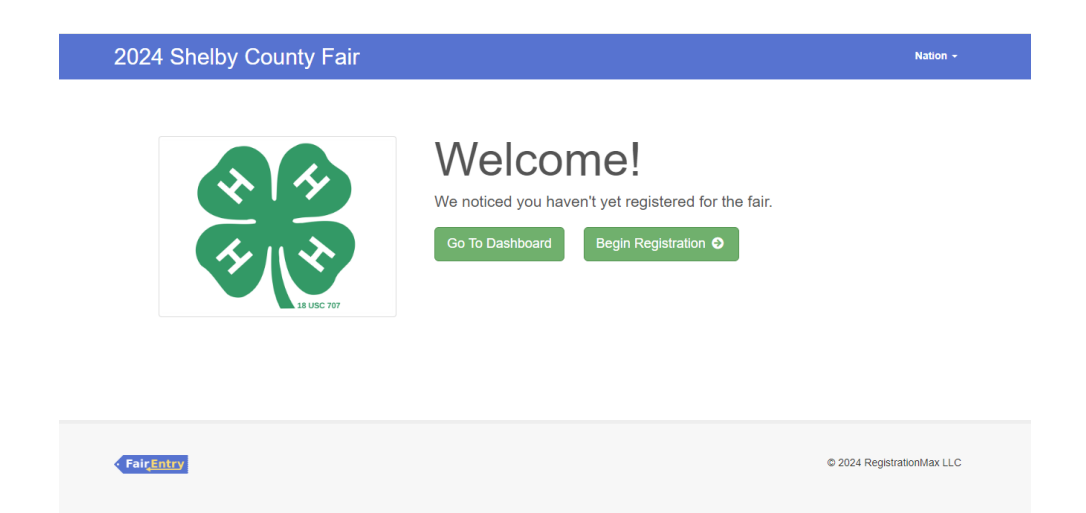

## Click on Begin Registration.

|  | _        |
|--|----------|
|  | <b>#</b> |
|  |          |
|  |          |
|  | ~        |
|  |          |
|  | _        |
|  |          |

Enter required information, click Continue.

| Oelete this Exhibitor |                                       |                                                                                                    |
|-----------------------|---------------------------------------|----------------------------------------------------------------------------------------------------|
|                       | Contact Info                          |                                                                                                    |
|                       | Home Phone Number                     |                                                                                                    |
|                       | (reduired)                            | Format: ###-### or #########                                                                                                   |
|                       | Email Address                         |                                                                                                    |
|                       | (Opuonar)                             | Format: name@website.com                                                                                                    |
|                       | Cell Phone Number                     |                                                                                                    |
|                       | (opuonar)                             | Format: ###-### or ##########                                                                                                  |
|                       |                                       | Specify your cell phone number (and cell phone provider) if you wan<br>receive SMS Text messages about your FairEntry records. |
|                       | Cell Phone Carrier<br>(Optional)      |                                                                                                    |
|                       | A The form is incomplete. Please comp | vlete the form.                                                                                                    |
|                       |                                       |                                                                                                    |
|                       |                                       |                                                                                                    |

| 11/29/2010 • Grade: 7 | <b>O</b>                    | <b>O</b>                    | 3                                | 4                         | 5        |
|-----------------------|-----------------------------|-----------------------------|----------------------------------|---------------------------|----------|
|                       | Personal Details            | Contact Info                | Address                          | Questions                 | Review   |
| Oelete this Exhibitor |                             |                             |                                  |                           |          |
|                       | Address                     |                             |                                  |                           |          |
|                       | O The exhibitor's ad        | dress is very important!    |                                  |                           |          |
|                       | If this exhibitor will be r | eceiving checks from the fa | air, those checks will be mailed | to the address entered he | re.      |
|                       |                             |                             | Address                          |                           |          |
|                       |                             |                             | (Required)                       |                           |          |
|                       |                             |                             | Address                          |                           |          |
|                       |                             |                             | continued<br>(Optional)          |                           |          |
|                       |                             |                             | 0.4                              |                           |          |
|                       |                             |                             | (Required)                       |                           |          |
|                       |                             |                             | State                            |                           |          |
|                       |                             |                             | (Required)                       |                           | × ·      |
|                       |                             |                             | Postal Code                      |                           |          |
|                       |                             |                             | (Required)                       |                           |          |
|                       |                             |                             |                                  |                           |          |
|                       |                             |                             |                                  |                           | Continue |

| 2023 Illinois Training                                                        | Fair                         |              |         |                | NewHorn 🗸   |
|-------------------------------------------------------------------------------|------------------------------|--------------|---------|----------------|-------------|
| Exhibitors                                                                    | Entries                      | $\rangle$    | Payment |                | \$0.00      |
| NewHorn, Exhibitor1<br>11/29/2010 • Grade: 7<br>#4<br>O Delete this Exhibitor | Personal Details Questions   | Contact Info | Address | 4<br>Questions | 5<br>Review |
|                                                                               | There are no questions to an | swer.        |         |                | Continue O  |

| Exhibitors                                   | Entries                              |                    | Payment |                    | \$0.00                       |
|----------------------------------------------|--------------------------------------|--------------------|---------|--------------------|------------------------------|
| NewHorn, Exhibitor1<br>11/29/2010 • Grade: 7 | Personal Details                     | Contact Info       | Address | Questions          | 5<br>Review                  |
| Oelete this Exhibitor                        | Please review the ex                 | xhibitor registrat | ion.    | C                  | Continue to Entries <b>O</b> |
|                                              | Personal Details                     |                    | Edit    | ontact Info        | Edit                         |
|                                              | First Name                           | Exhibitor1         |         | Email              |                              |
|                                              | Last Name                            | NewHorn            |         | Home Phone         | 217-333-0826                 |
|                                              | Birthdate                            | 11/29/2010         |         | Cell Phone         |                              |
|                                              | Gender                               |                    |         | Cell Phone Carrier |                              |
|                                              | Address                              |                    | Edit    |                    |                              |
|                                              | 809 Broadway<br>Mattoon, IL<br>61938 |                    |         |                    |                              |
|                                              | Additional Questions                 |                    |         |                    |                              |
|                                              | There are no questions or a          | nswers.            |         |                    |                              |

| Exhibitors Entries                                                                        | Payment                | \$0.00       |
|-------------------------------------------------------------------------------------------|------------------------|--------------|
| There are 0 entries belonging to 1 exhibitor in this invoice.  Register another Exhibitor | Everything looks good! | nt           |
| NewHorn, Exhibitor1<br>0 Entries                                                          |                        | Add an Entry |

#### Click on Add an Entry.

| ( | Choose Department and D | ivision |          |
|---|-------------------------|---------|----------|
|   | ·                       |         |          |
|   | Beef                    |         | Select 🤿 |
|   | Cats                    |         | Select 🤣 |
|   | Dairy                   |         | Select 🤿 |
|   | Dairy Beef              |         | Select 🥱 |
|   | Dogs                    |         | Select 🤿 |
|   | General Projects        |         | Select 🥱 |
|   | Goats                   |         | Select 🤿 |
|   | Horse and Pony          |         | Select 🤿 |
|   | Poultry                 |         | Select 🤿 |
|   | Public Presentations    |         | Select 🤿 |
|   | Rabbits                 |         | Select 🤿 |
|   | Sheep                   |         | Select 🤿 |
|   | Small Pets              |         | Select 🤿 |
|   | Swine                   |         | Select 🤿 |
|   |                         |         |          |
|   |                         |         |          |
|   |                         | Cancel  | Choose   |

Choose Department and Division, follow screen prompts.

4-H members may only add fair entries for projects that they selected in ZSuites as of May 1!

## NOTE – There is only one project allow per class!

Select class, then Continue.

| 2024 Shelb                                                         | y County Fair                   |               |                       |         | Nation                    |
|--------------------------------------------------------------------|---------------------------------|---------------|-----------------------|---------|---------------------------|
| Exhib                                                              | tors                            | Entries       |                       | Payment | \$0.0                     |
| Create One                                                         | or More Entrie                  | es            |                       |         |                           |
| Exhibitor                                                          | Delaney Test 2 Individual       |               |                       |         | Change                    |
| Department / Division                                              | General Projects / Aerospa      | ce            |                       |         | Change                    |
| Club                                                               | ID AND CIASS SEIECTIO           | Change Cl     | ass or Classes        |         | Continue O                |
| Silver Spurs 4-H                                                   |                                 |               | 50130: Model Rocketry | /       | Quantity: 1 🗸             |
| When entering intering intering interior     treated as No Club (C | o an Open Class, your club sele | ction will be | 50131: Aerospace Disp | blay    |                           |
|                                                                    |                                 |               |                       |         |                           |
| Animal(s)                                                          |                                 |               |                       |         |                           |
| This Division does no                                              | allow animals.                  | \             |                       |         |                           |
|                                                                    |                                 |               |                       |         |                           |
|                                                                    |                                 |               |                       |         | © 0004 Desistentian March |
| • Fair <u>Entry</u>                                                |                                 |               |                       |         | © 2024 Registrationmax L  |

At this point, it will prompt you to select your 4-H Club. Select 4-H Club. Hit Continue.

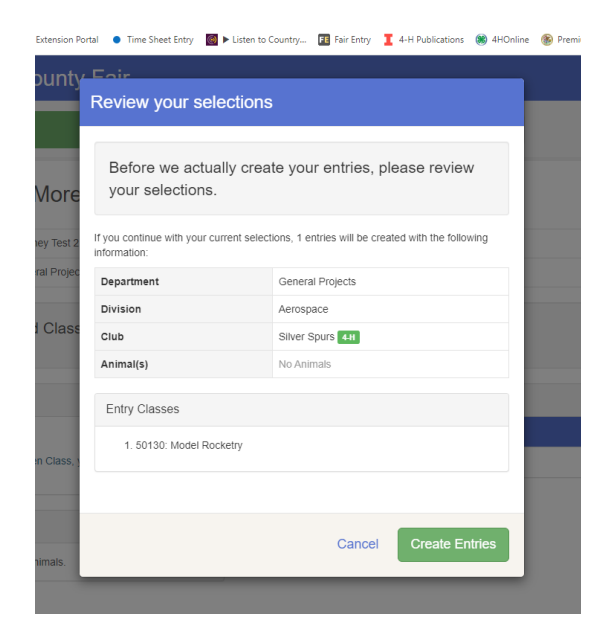

Review your selection. If correct, select Create Entries. If not correct, select cancel.

|                           |                                        | all                                                  |         |                           | Nation                    |
|---------------------------|----------------------------------------|------------------------------------------------------|---------|---------------------------|---------------------------|
| Exhibito                  | ors                                    | Entries                                              |         | Payment                   | \$0.00                    |
| There is 1 entry belongin | ng to 1 exhibitor in thi Register anot | s invoice.<br>her Exhibitor                          | Everyth | ing looks good!           | e to Payment              |
| Test 2, D<br>1 Entry      | Delaney                                |                                                      |         |                           | Add an Entry              |
|                           |                                        | Conoral Brainste                                     |         | Allow Public Viewing: Yes |                           |
| #8                        | Department                             | General Projects                                     |         | In-Person                 | Je Edit                   |
| #8                        | Department<br>Division<br>Class        | Aerospace<br>50130: Model Rocketry                   |         | In-Person                 | / Edit                    |
| #8<br>Fai <u>r,Entry</u>  | Department<br>Division<br>Class        | General rojeus<br>Aerospace<br>50130: Model Rocketry |         | In-Person                 | © 2024 RegistrationMax LL |

At this screen, you can select to *Add an Entry* and continue through the process again. If you are done, click *Continue to Payment*.

Click *Continue* on the next screen.

Payment method – click Continue.

| Exhibitors                                                                                                    | Entries Payment                                                | \$0                     |
|----------------------------------------------------------------------------------------------------|----------------------------------------------------------------|-------------------------|
| Review                                                                                                    | Payment Melhod                                                 | 3<br>Confirm            |
| One last step!<br>Agree to the terms below and press submit.                                                                                                    |                                                                |                         |
| After you Submit                                                                                                    |                                                                | Payment Total           |
| <ul> <li>Records will be locked to editing awaiting ma</li> <li>Your credit card will not be charged until a magnetic statement of the statement of the</li></ul> | nager approval<br>anager approves the records                  | No payment is necessary |
| <ul> <li>If the manager does not approve all the reco<br/>amount cited here.</li> </ul>                                                                                                    | ds, the amount charged to the credit card may be less than the | Submit                  |
|                                                                                                    |                                                                |                         |
| Fair <u>Entry</u>                                                                                                    |                                                                | © 2024 RegistrationM    |
|                                                                                                    |                                                                |                         |
|                                                                                                    |                                                                |                         |

This screen is very important! You must click on Submit.

If you decide to add additional entries, the family will click on the *Dashboard* or if you have logged out, you will need to log-in to Fair Entry.

| Registration is currently Open   | Your Comple      | ted Invoices                     |                                     | Your Approved Records       |
|----------------------------------|------------------|----------------------------------|-------------------------------------|-----------------------------|
| 3/1/2024 - 6/3/2024 details      | These involces   | s are no longer editable         | These are all the records that have |                             |
|                                  | #1774504         | \$0.00                           | View                                | (across all your invoices): |
| our Current Invoice              | Palu             | 1 Entry                          |                                     | 2 Exhibitors                |
| u do not have a current invoice. | #1774506<br>Paid | \$0.00<br>1 Exhibitor<br>1 Entry | View                                | 2 Entries                   |
| Begin work on a new involce      |                  |                                  |                                     | View in Detail              |
|                                  |                  |                                  |                                     |                             |

Select Begin work on a *New Invoice*. Follow screen prompts to add additional entries.

If you need to add an additional exhibitor, select the *Register an Exhibitor* button and follow screen prompts.